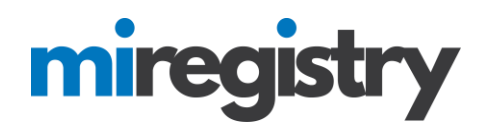

## Forgot Password

MiRegistry requires you to log in to your account with your email address and a secure password. If you forget your password, this guide will help you create a new password.

If you forget your emails or aren't sure if you have ever created a MiRegistry account, please called our office at **(833) 386-9238** or email us at <u>support@miregistry.org</u> to check if you have an existing account.

| Step 1: Use the Forget Password Tool |                       |                  |
|--------------------------------------|-----------------------|------------------|
|                                      |                       |                  |
|                                      | Email Address         |                  |
| • • -                                | Password              |                  |
| miregistry                           |                       |                  |
|                                      | Remember me           |                  |
| Powered by <b>OINSIGHT</b>           | Degin                 |                  |
|                                      | Forgot Password?      | 🛃 Create Account |
|                                      | Forgot Email Address? |                  |

1. Click FORGOT PASSWORD?.

| ▲ Forgot Password?                                                                | $\times$ |
|-----------------------------------------------------------------------------------|----------|
| Enter the email address for the account you would like to reset the password for. |          |
| MindyMichigan@email.com                                                           |          |
| Submit                                                                            |          |

- 2. Make sure the email listed here is the email that is associate with your account.
- 3. Click the **SUBMIT** button. You will see a confirmation box appear (see below).

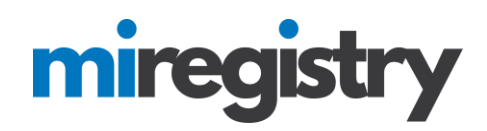

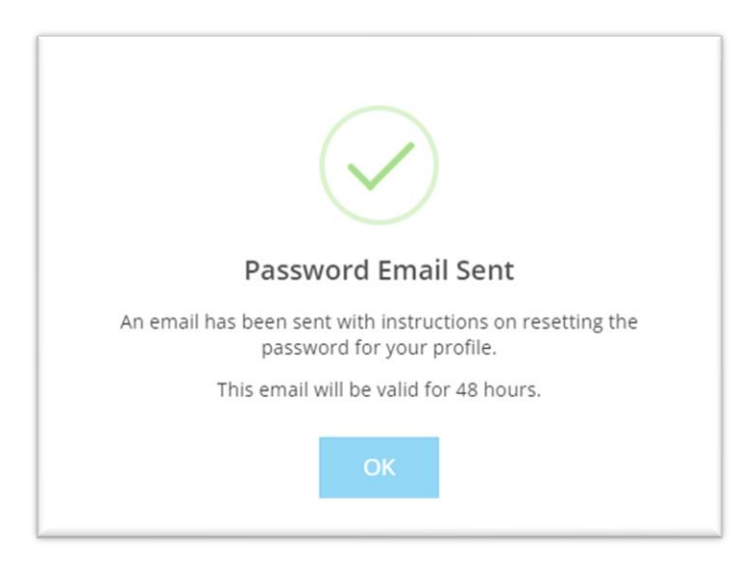

## Step 2: Check Your Email

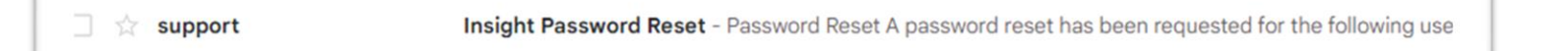

- 1. Log in to your email account. Open the email from <a href="mailto:support@miregistry.org">support@miregistry.org</a>. If you do not see this in your inbox:
  - a. Check your spam/junk folder.
  - b. Make sure our email address (<u>support@miregistry.org</u>) is not blocked and that you receive emails from this address.
  - c. Contact MiRegistry for support.

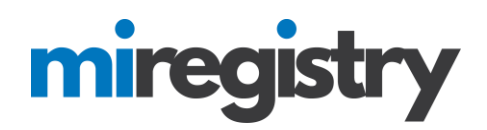

| Image: password reset has been requested for the following user.         Mindy Michigan       mindymichigan@email.com         "lease click the "Reset Password" button below to complete the password | Password Reset                                  |                                                                         |
|----------------------------------------------------------------------------------------------------|-------------------------------------------------|-------------------------------------------------------------------------|
| Mindy Michigan mindymichigan@email.com                                                                                                    | A password reset has b                          | een requested for the following user.                                   |
| lease click the "Reset Password" button below to complete the password                                                                                                    | Mindy Michigan                                  | mindymichigan@email.com                                                 |
| process and select and new passivora.                                                                                                    | Please click the "Reset eset process and select | Password" button below to complete the password<br>ct and new password. |

2. Click **RESET MY PASSWORD**.

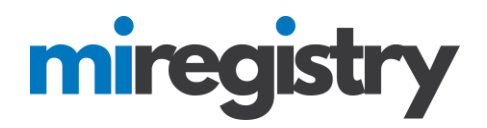

## Step 3: Reset Your Password

## Reset Password

|                                                                                                    | New Password          |  |  |  |
|----------------------------------------------------------------------------------------------------|-----------------------|--|--|--|
|                                                                                                    | New Password          |  |  |  |
|                                                                                                    | Re-enter New Password |  |  |  |
|                                                                                                    | Re-enter New Password |  |  |  |
|                                                                                                    |                       |  |  |  |
|                                                                                                    | Reset Password        |  |  |  |
|                                                                                                    |                       |  |  |  |
| Password Requirements                                                                                                    |                       |  |  |  |
| Valid passwords must consist of the following:                                                                                              |                       |  |  |  |
| <ul> <li>Minimum of 7 characters</li> <li>At least three of the following: uppercase letter, lowercase letter, number, or symbol</li> </ul> |                       |  |  |  |
| O Special characters such as '&' or '!' are encouraged but not required.                                                                    |                       |  |  |  |

- 1. Enter a new password.
  - a. Be sure to review the listed Password Requirements to make a strong password.
  - b. Please note your password is case-sensitive.
- 2. Re-type your new password.
- 3. Click **RESET PASSWORD**. You will see a confirmation box appear (see below).

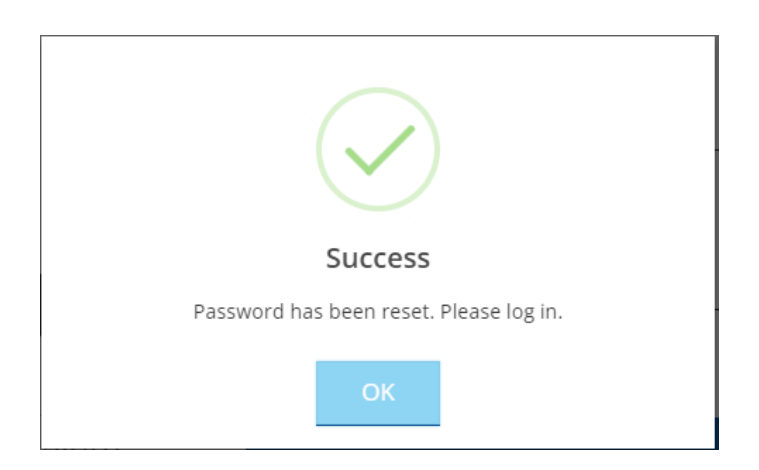

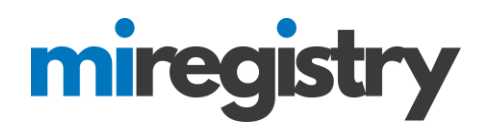

Step 4: Log In

|            | Email Address         |                  |
|------------|-----------------------|------------------|
| mireaistry | Password              |                  |
|            | Remember me           |                  |
|            | ⇒) Log                | in               |
|            | Forgot Password?      | 🛃 Create Account |
|            | Forgot Email Address? |                  |

- 1. Enter your email address and password.
- 2. Click LOGIN.